## Cara menjalankan program

- 1. Install xampp-win32
- 2. Install Firefox
- 3. Install Sublime Text 3
- 4. Buka xampp control panel v3.2.1 aktifkan apache dan MySQL

| 8                                                                                                    | 2                          | XAMPP Contro           | ol Panel v3.2.1 | [Compiled | d: May 7th 2 | 2013 ] |      | × |
|----------------------------------------------------------------------------------------------------|----------------------------|------------------------|-----------------|-----------|--------------|--------|------|---|
| Modules<br>Service                                                                                                    | XAMPP Control Panel v3.2.1 |                        |                 |           |              |        |      |   |
|                                                                                                    | Module                     | PID(s)<br>1772<br>8104 | Port(s)         | Actions   |              |        |      |   |
|                                                                                                    | Apache                     |                        | 80, 443         | Stop      | Admin        | Config | Logs |   |
|                                                                                                    | MySQL                      | 8416                   | 3306            | Stop      | Admin        | Config | Logs |   |
|                                                                                                    | FileZilla                  |                        |                 | Start     | Admin        | Config | Logs | 5 |
|                                                                                                    | Mercury                    |                        |                 | Start     | Admin        | Config | Logs |   |
|                                                                                                    | Tomcat                     |                        |                 | Start     | Admin        | Config | Logs |   |
| 12:06:22 [main] Initializing Modules   12:06:22 [mercury] Problem detected: Mercury Not Found!   12:06:22 [mercury] Disabling Mercury buttons   12:06:22 [mercury] Run this program from your XAMPP root directory!   12:06:22 [main] Starting Check-Timer   12:06:22 [main] Control Panel Ready   12:06:24 [Apache] Attempting to start Apache app   12:06:27 [mysql] Attempting to start MySQL app   12:06:29 [mysql] Status change detected: running |                            |                        |                 |           |              |        |      | ~ |

- Impor database penginapan\_tamu.sql. Buka Firefox→ Ketikan : localhost/phpmyadmin/. Buat database baru dengan nama penginapan\_tamu. Lalu pilih tab impor dan lalu pilih file : penginapan\_tamu.sql lalu tekan tombol kirim.
- 6. Folder penginapan pindah ke C:\xampp\htdocs.
- Lalu jalankan program dengan mengetikkan url : http://localhost/penginapan/script/index.php